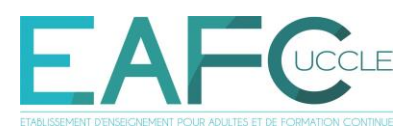

- Votre inscription vous donne accès à la licence Office 365 (prise en charge par l'école, donc gratuite pour vous !).
- Les professeurs utilisent Teams pour communiquer et pour les cours en ligne et/ou Moodle pour les supports de cours et exercices.
  - Il est important de vous y connecter pour utiliser ces outils.

# **OFFICE 365** dont Outlook, Teams et suite bureautique (Word, Excel, PowerPoint, ...)

# **MANUEL D'INSTALLATION**

I. Installer Office 365 sur son ordinateur II. Utiliser Office 365 III. Se connecter à Moodle IV. Mais pourquoi utiliser cet outil?

Pour toute aide, contactez par courriel ou via Teams:

- le service informatique : <u>it@eafc-uccle.be</u>
- la techno-pédagogue Isabel Biver, isabel.biver@eafc-uccle.be -

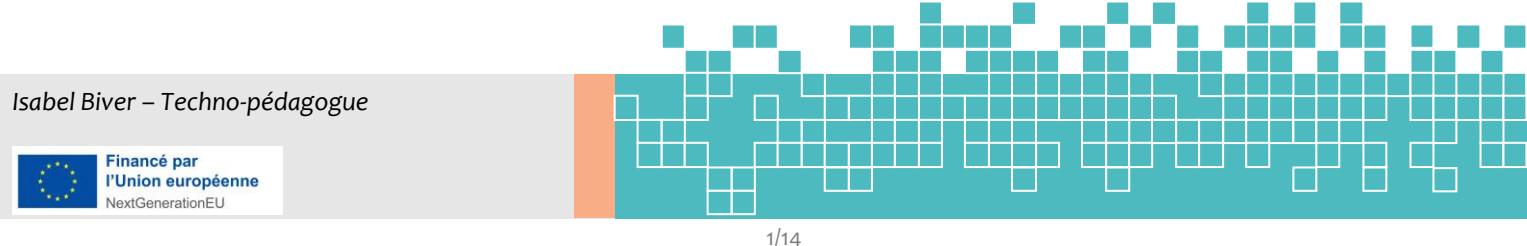

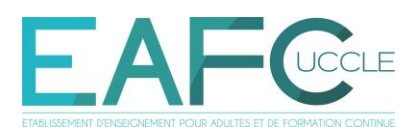

### I. Installer Office 365 sur son ordinateur

Vérifier d'abord si une autre version de Microsoft Office est déjà installée sur l'ordinateur.

Si c'est le cas, il faudra alors préalablement <u>désinstaller</u> cette version → cf. ci-dessous. Si non, passez directement à l'étape 2, p.3.

1. Cliquer sur le bouton « Démarrer » de Windows et choisir « Paramètres »

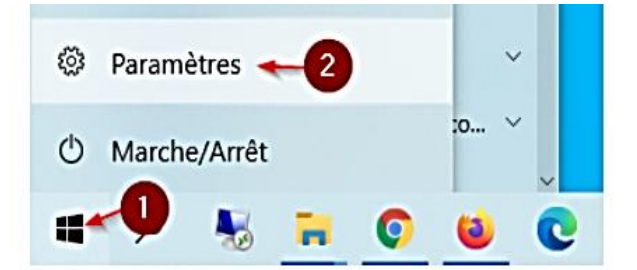

2. Cliquer ensuite sur « Applications » :

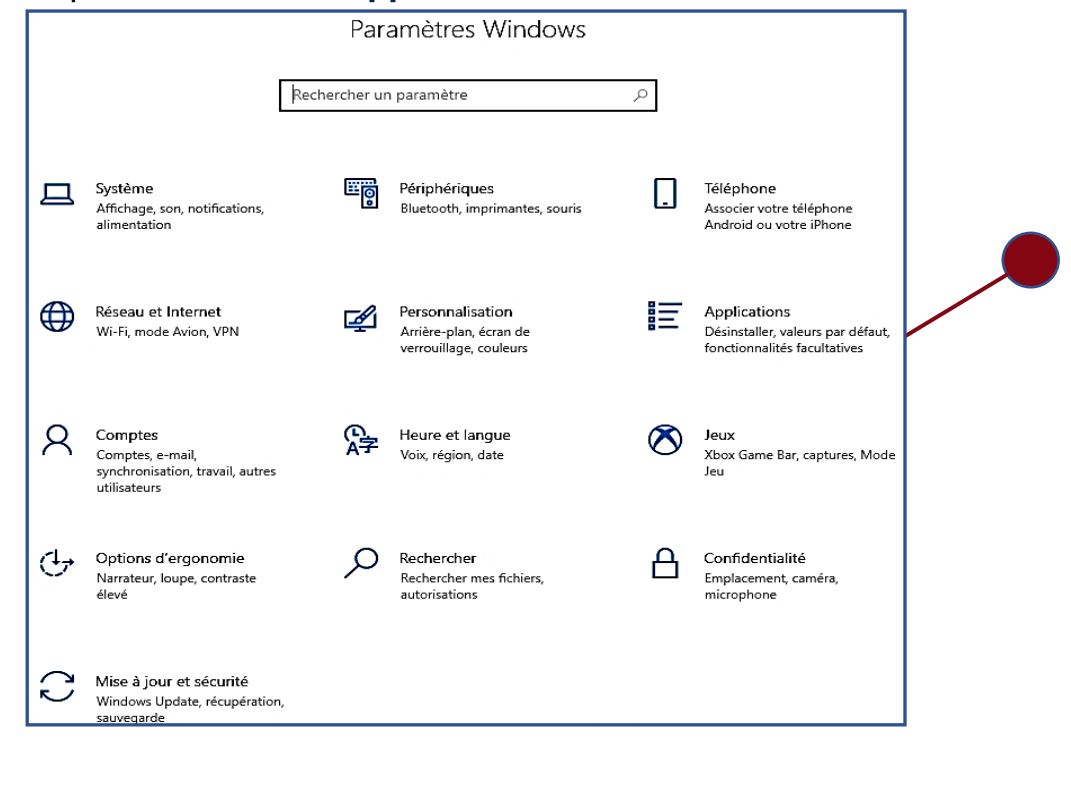

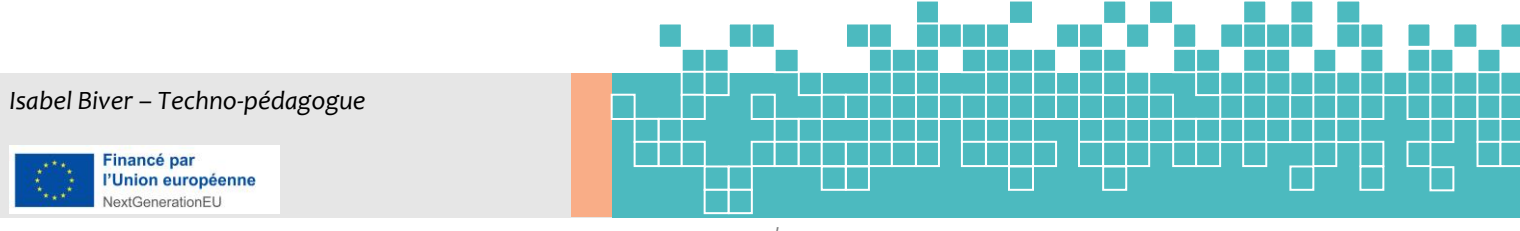

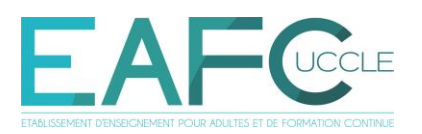

 Trouver, dans la liste des programmes, la version de Microsoft Office déjà installée (ainsi que la toutes les applications Microsoft) et cliquer sur « désinstaller ».

| යි Accueil                        | Applications et fonctionnalités           |                            |  |  |
|-----------------------------------|-------------------------------------------|----------------------------|--|--|
| Rechercher un paramètre           | Météo<br>Microsoft Corporation            | <b>16.0 Ko</b><br>10-11-22 |  |  |
| Applications                      | Microsoft 365 Apps for enterprise - fr-fr | 13-01-23                   |  |  |
| E Applications et fonctionnalités | 16.0.15928.20216                          |                            |  |  |
| Applications par défaut           | Modifier                                  | Désinstaller               |  |  |
| 印 Cartes hors connexion           | Microsoft Edge                            | 17-01-23                   |  |  |
| Applications pour les sites web   | Microsoft Edge Update                     | 00.01.22                   |  |  |
| □ Lecture de vidéos               |                                           | 09-01-25                   |  |  |
| ☐ Démarrage                       |                                           | 17-01-23                   |  |  |

4. Une fois la désinstallation terminée, redémarrer l'ordinateur.

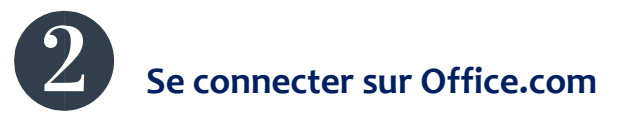

1. Dans un navigateur internet, se rendre sur la page « www.office.com » et

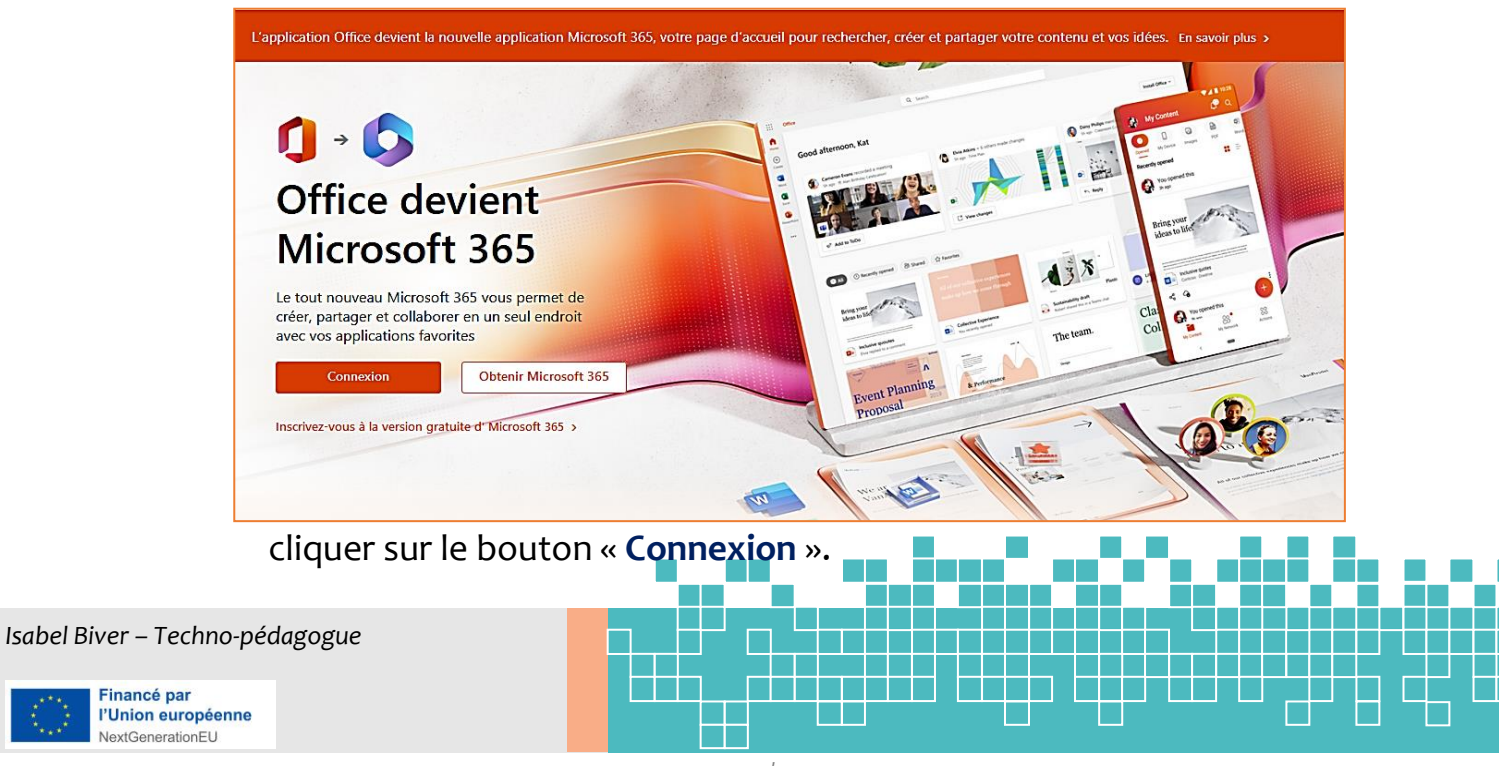

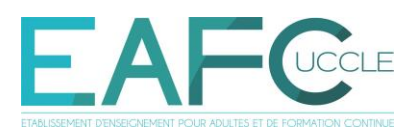

2. Indiquer votre « **nom d'utilisateur** » (<u>...@student.eafc-uccle.be</u>).

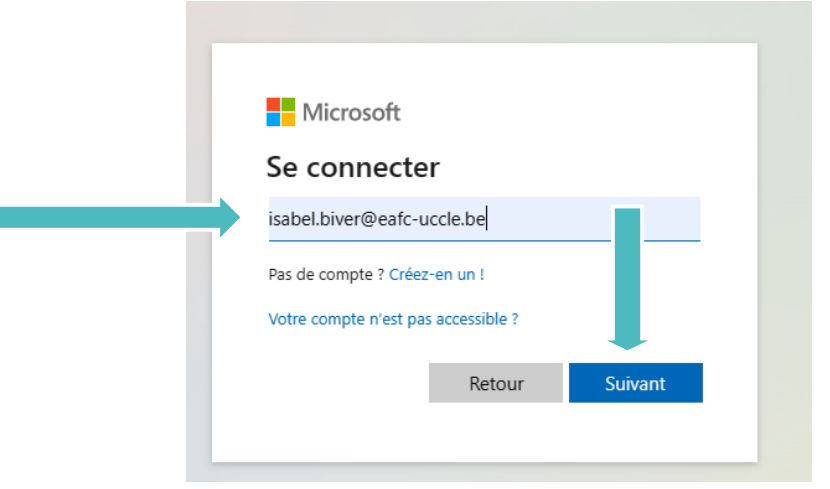

3. Indiquer votre « mot de passe ».

| EAFC                                  |
|---------------------------------------|
| ← christophe.lippevelts@eafc-uccle.be |
| Entrez le mot de passe                |
| Mot de passe                          |
| J'ai oublié mon mot de passe          |
| Se connecter                          |

a) Vous connaissez vos identifiants (> reçu via un mail de noreply@eafc-uccle.be): super !

b) Vous ne les connaissez pas (ou vous les connaissez, et ça ne fonctionne pas !):

→ cherchez dans votre dossier Courrier indésirable (ou *spams*) le mail de noreply@eafc-uccle.be

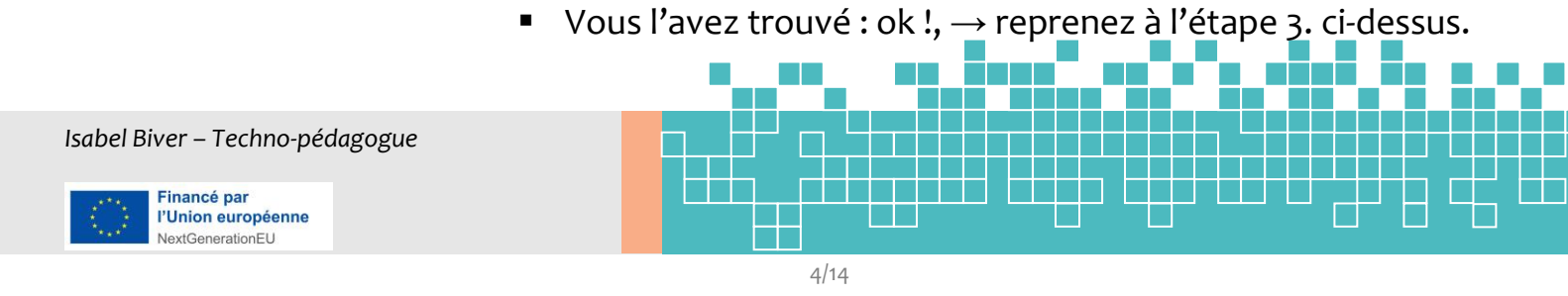

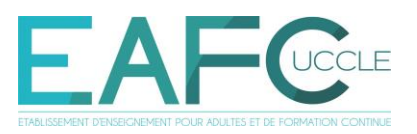

- Vous ne l'avez pas trouvé :
  - o contactez it@eafc-uccle.be
  - consultez le mail de it@eafc-uccle.be sur votre
     @dresse privée où vous trouverez votre nom
     d'utilisateur et un nouveau mot de passe pour
     Moodle et Microsoft (le même, seuls les noms
     d'utilisateurs diffèrent) → ex. de message ci-dessous.
     NB : Vous pouvez modifier votre mot de passe à votre guise après connexion.

Bonjour,

Votre compte a été réinitialisé.

Votre identifiant Moodle est :

- Nom d'utilisateur : isabel.biver
- Mot de passe : testP8Esr%

Lien de la plateforme : https://edu.eafc-uccle.be/

Votre identifiant Microsoft est :

- Nom d'utilisateur : isabel.biver@eafc-uccle.be
- Mot de passe : test8Esr%

Bonne journée,

Service IT EAFC-UCCLE

 une fois en possession de vos identifiants, recommencez le processus à l'étape 3 (ci-dessus, p. 4).

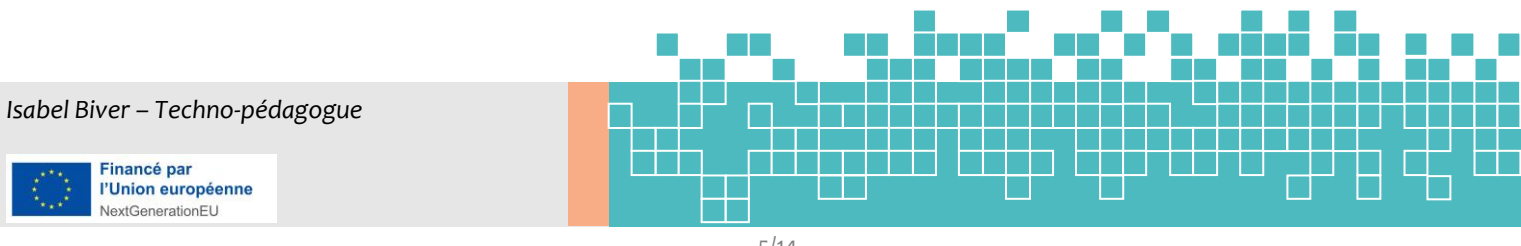

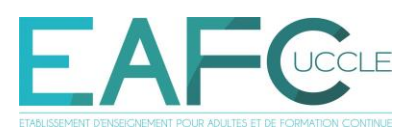

4. Vous pouvez alors vous connecter sur la version web, de votre propre ordinateur ou de n'importe quel PC.

<u>! Si vous utilisez un PC partagé</u>, utilisez le « **mode navigation privée** », pour la protection de vos données.

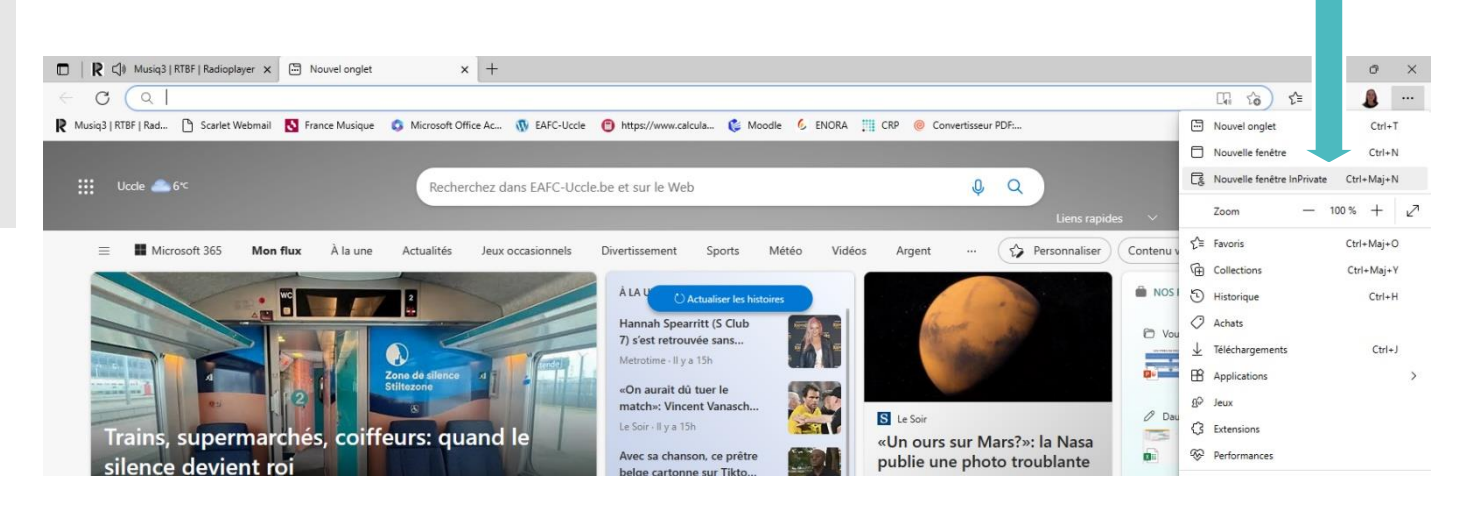

#### ... pour arriver ici :

| Nouvel onalet InPrivate × +                        |                                                                                                    |                                                                                                    | - a x                                |  |  |
|----------------------------------------------------|----------------------------------------------------------------------------------------------------|----------------------------------------------------------------------------------------------------|--------------------------------------|--|--|
| < C (Q                                             |                                                                                                    |                                                                                                    |                                      |  |  |
| 🙀 Musiq3   RTBF   Rad 🗅 Scarlet Webmail   🚷 France | Musique 🔹 Microsoft Office Ac 🔞 EAFC-Uccle 🧧 https://www.cakula 🌔                                          | 🛛 Moodle 🛛 ENORA 🏢 CRP 💿 Convertisseur PDF                                                                                |                                      |  |  |
|                                                    |                                                                                                    |                                                                                                    |                                      |  |  |
|                                                    |                                                                                                    |                                                                                                    |                                      |  |  |
|                                                    | G                                                                                                    |                                                                                                    |                                      |  |  |
|                                                    |                                                                                                    |                                                                                                    |                                      |  |  |
|                                                    | Navigation                                                                                                 | InPrivate                                                                                                    |                                      |  |  |
|                                                    | Nuvigution                                                                                                 |                                                                                                    |                                      |  |  |
|                                                    |                                                                                                    |                                                                                                    |                                      |  |  |
|                                                    |                                                                                                    |                                                                                                    |                                      |  |  |
|                                                    |                                                                                                    |                                                                                                    |                                      |  |  |
|                                                    |                                                                                                    |                                                                                                    |                                      |  |  |
|                                                    |                                                                                                    |                                                                                                    |                                      |  |  |
|                                                    |                                                                                                    |                                                                                                    |                                      |  |  |
|                                                    | Résultat de la navigation InPrivate Supprime vos informations de navigation lorsque vous fermez toutes les | Ce que la navigation InPrivate ne fait pas<br>Masquer votre navigation pour votre établissement scolaire, votre employeur |                                      |  |  |
|                                                    |                                                                                                    |                                                                                                    |                                      |  |  |
|                                                    |                                                                                                    |                                                                                                    |                                      |  |  |
|                                                    |                                                                                                    |                                                                                                    |                                      |  |  |
|                                                    | Toujours utiliser la prévention de suivi « Strict » lors de la navigation InPr                             | ivate 💿                                                                                                    |                                      |  |  |
|                                                    |                                                                                                    |                                                                                                    |                                      |  |  |
|                                                    |                                                                                                    |                                                                                                    |                                      |  |  |
|                                                    |                                                                                                    |                                                                                                    |                                      |  |  |
| U Plus de détails                                  |                                                                                                    |                                                                                                    |                                      |  |  |
|                                                    |                                                                                                    |                                                                                                    | 1004                                 |  |  |
| Daper ici pour rechercher                          |                                                                                                    | 🖳 🚣 😁 🎦 🥭 7°C G                                                                                                    | 21 couvert ~ 🛥 면 담고 印 (위A 30-01-23 니 |  |  |

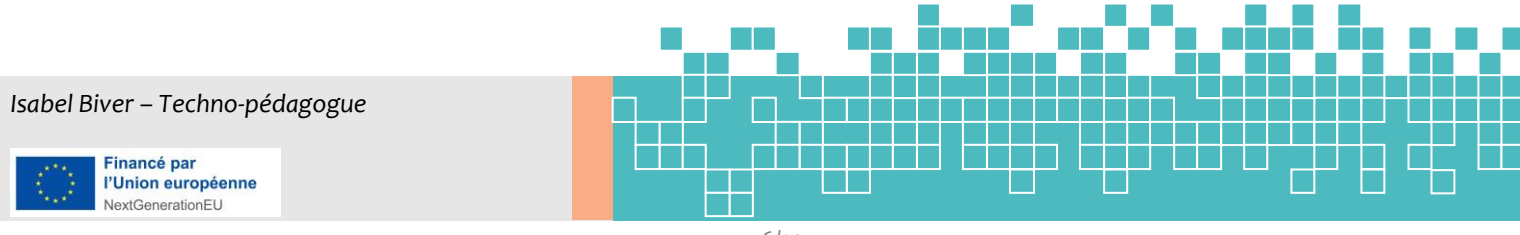

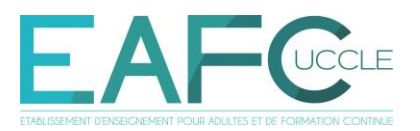

Connectez-vous : voir point 2
 Vous arrivez sur Office 365 « en ligne ».

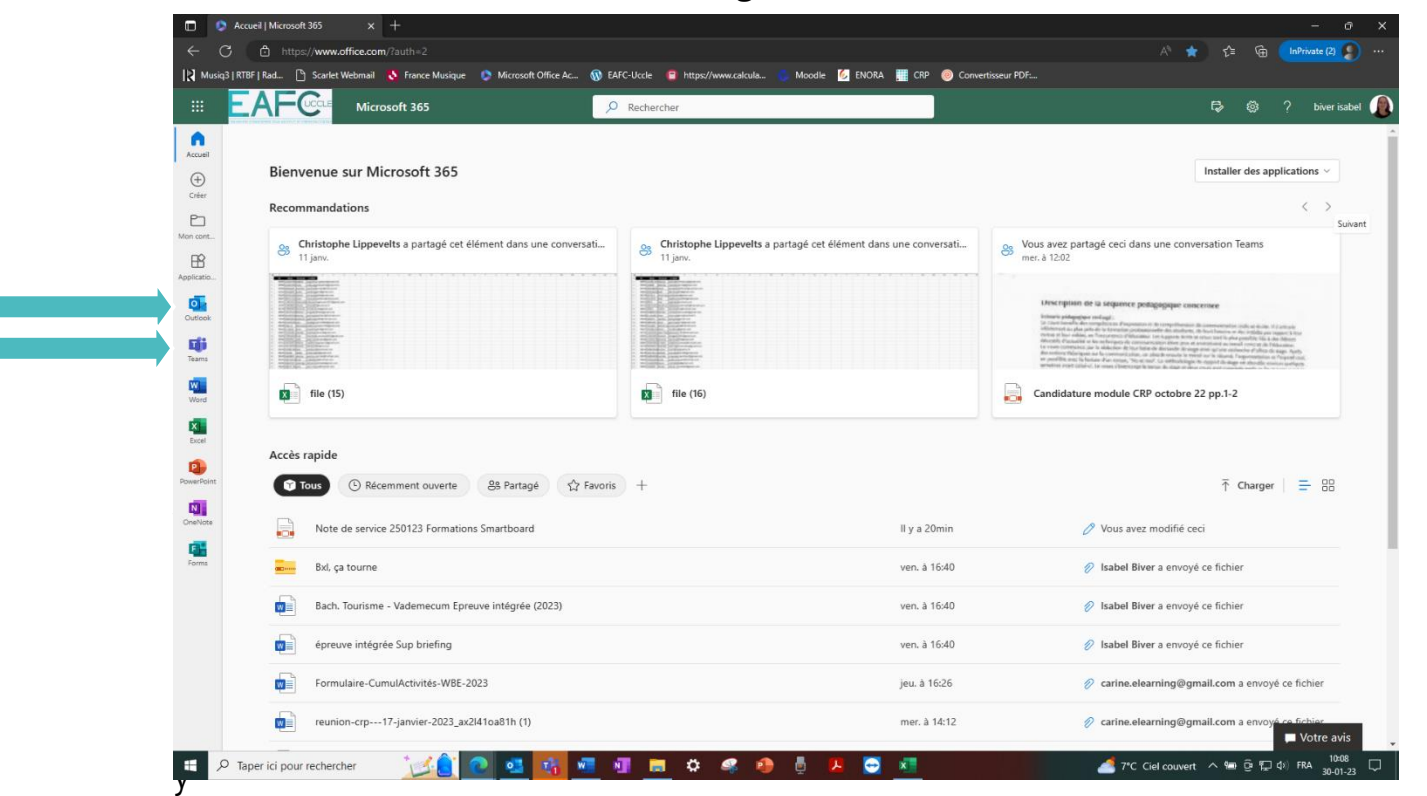

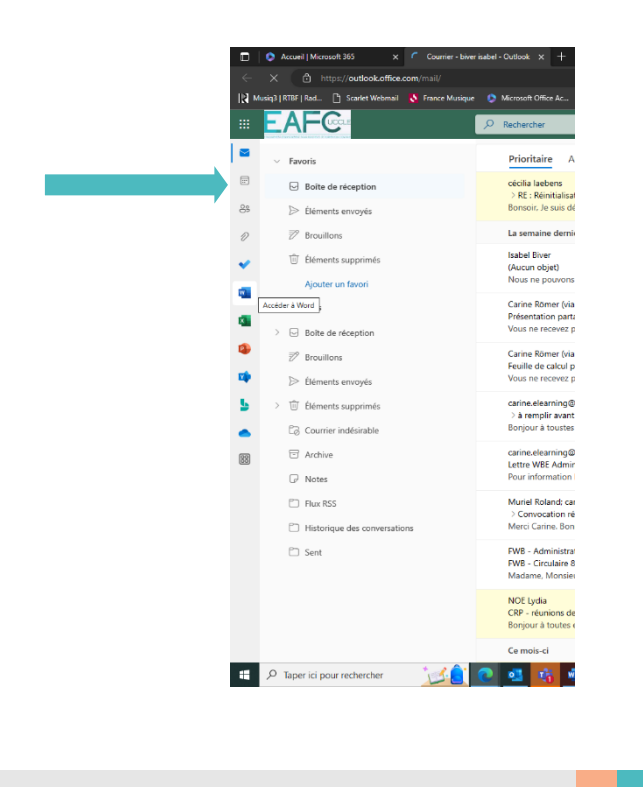

Isabel Biver – Techno-pédagogue

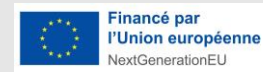

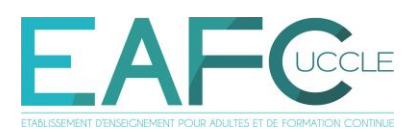

Revenons à l'installation de Microsoft Office, en mode « local » ...

6. Une fois sur Office 365 en ligne, cliquer sur le menu déroulant « **Installer des applications** » puis cliquer sur « **Microsoft 365 Apps** »

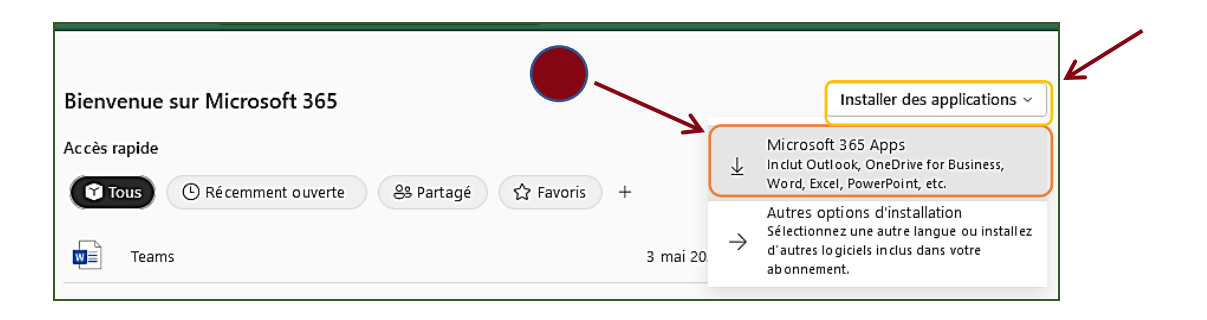

 Le téléchargement du fichier « OfficeSetup.exe » va alors débuter. Attendre la fin du téléchargement.

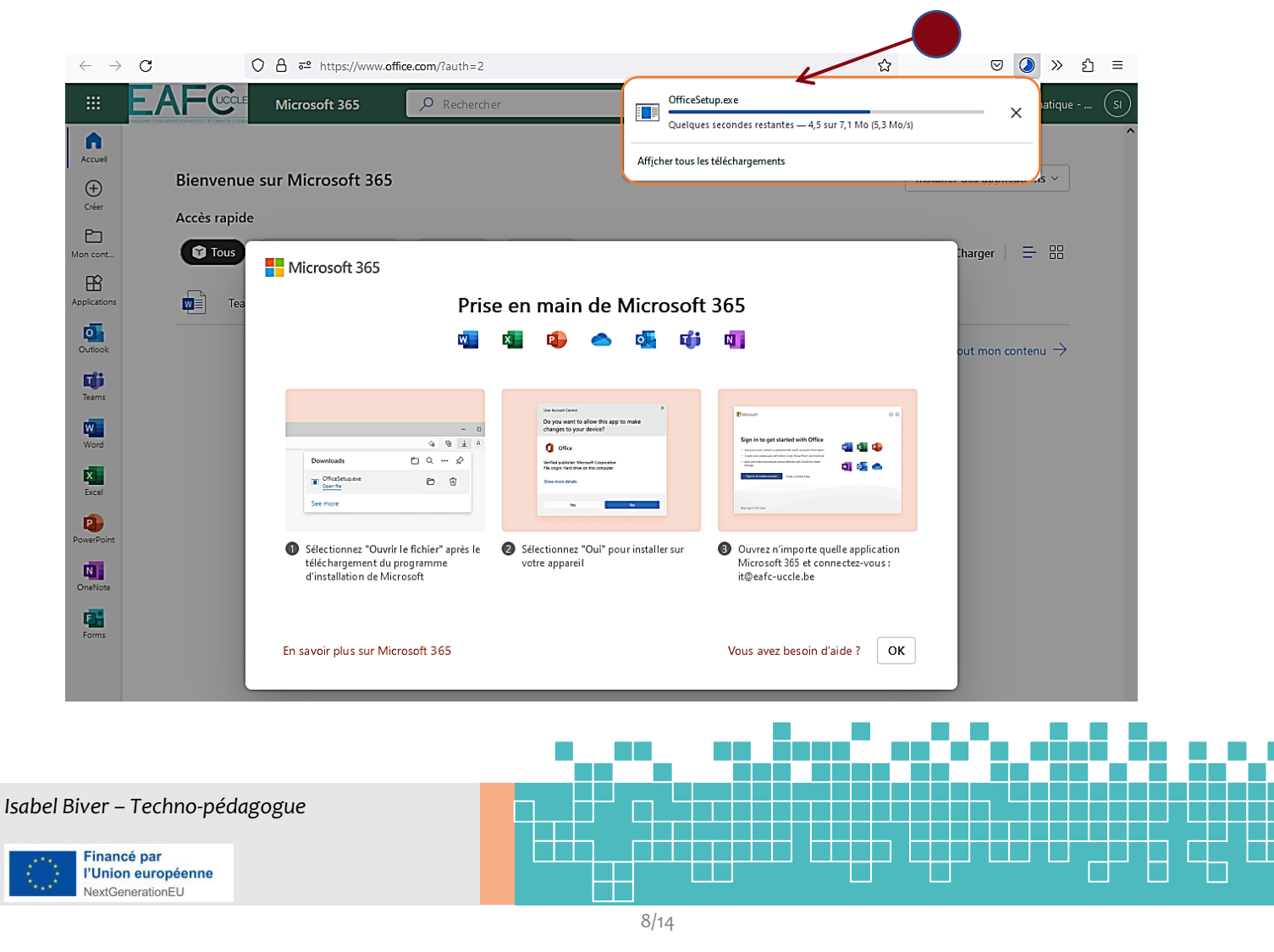

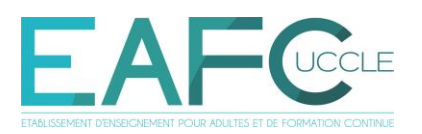

8. Une fois le téléchargement terminé, cliquer sur le fichier
« OfficeSetup.exe » pour le démarrer : soit directement dans la petite fenêtre du navigateur, soit en trouvant ce même fichier dans le dossier
« Téléchargements ».

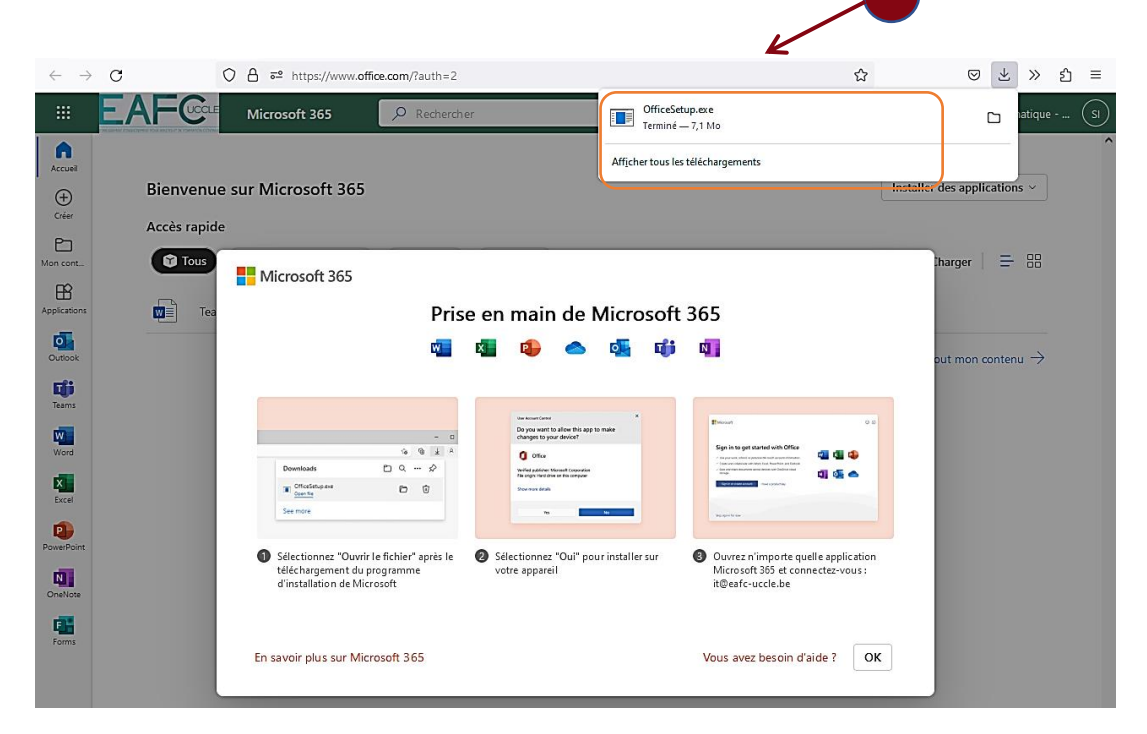

 L'installation de Microsoft Office 365 démarre.
 Si des applications Office (Word, Excel, ...) sont ouvertes, il faut les refermer et attendre la fin de l'installation.

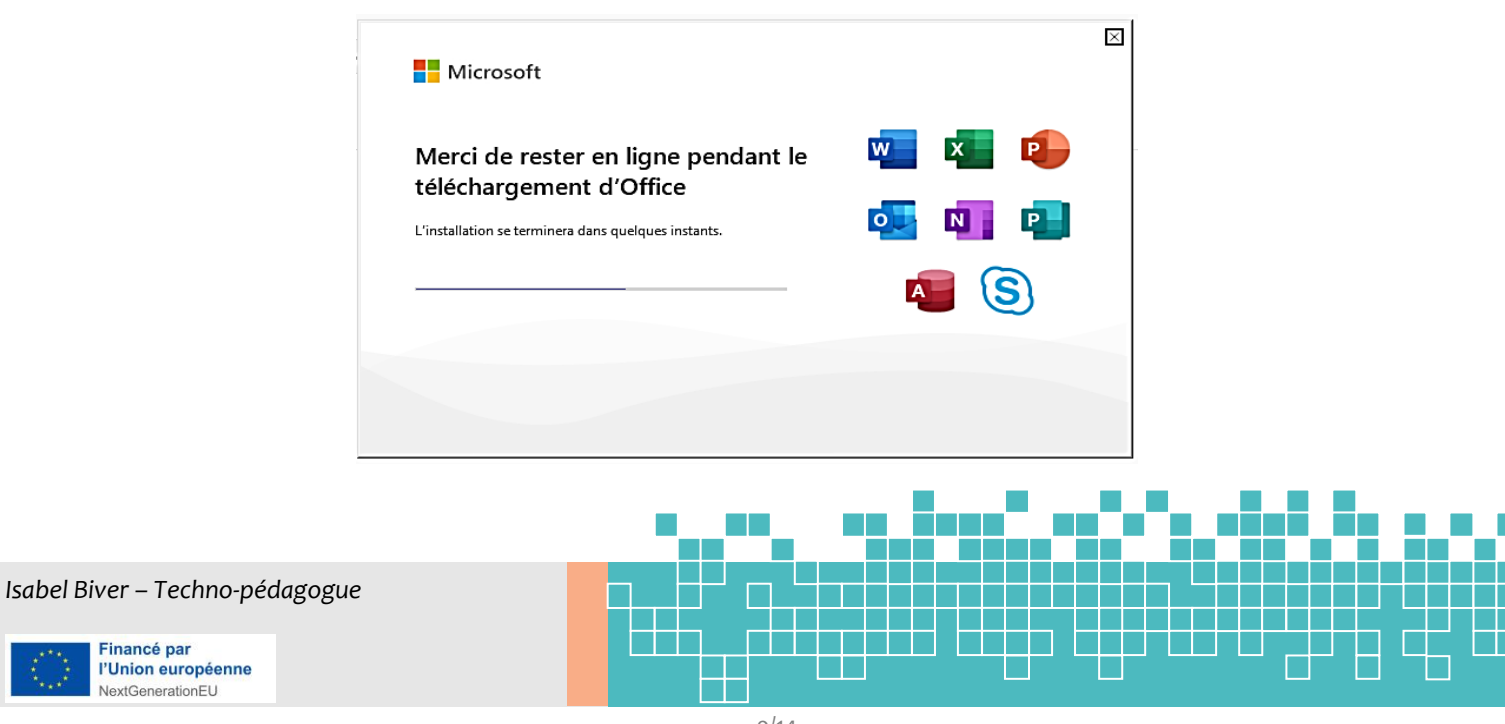

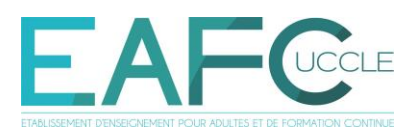

10. L'installation de Microsoft Office 365 est à présent terminée. Cliquer sur l'onglet « Fermer » puis redémarrer l'ordinateur.

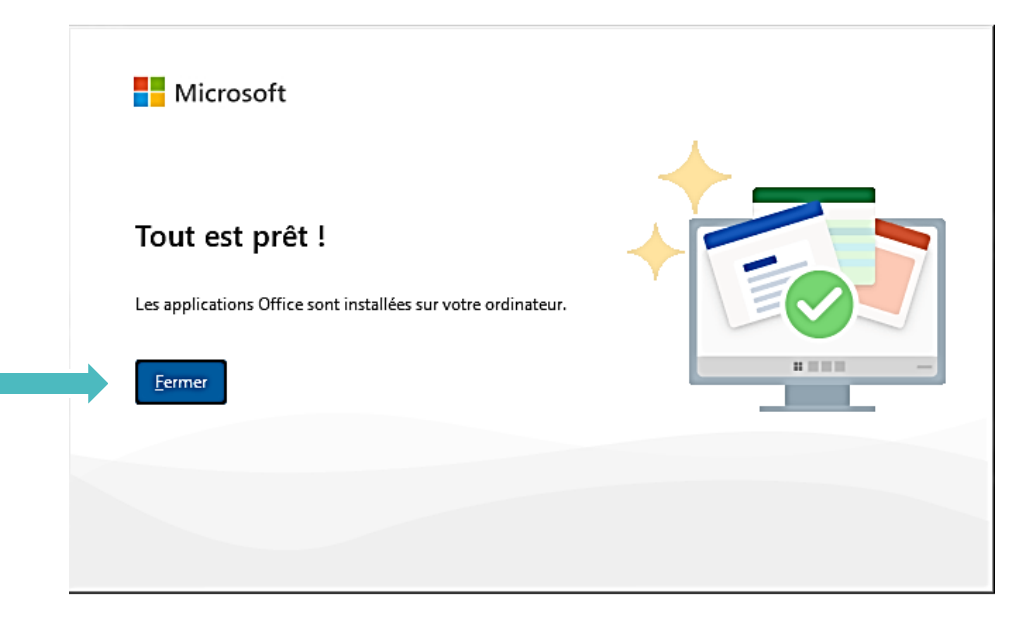

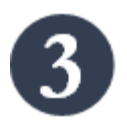

Lors de la première utilisation d'un des logiciels de la suite Microsoft Office 365 (Word, Excel, Teams, ...), il sera nécessaire de se connecter avec les mêmes identifiants que précédemment (cf. point 2. ci-dessus, p.4).

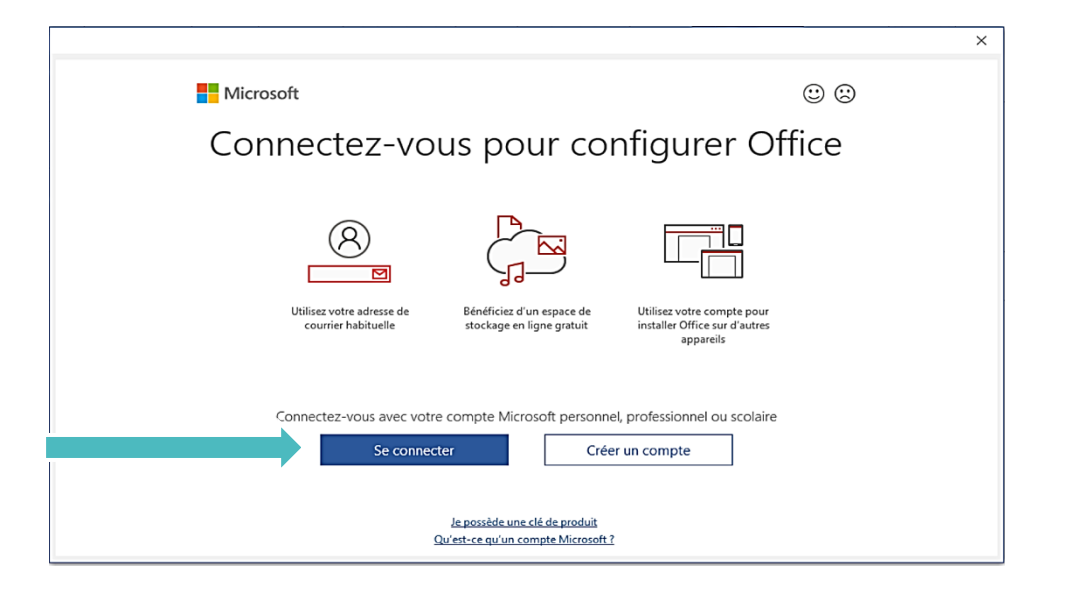

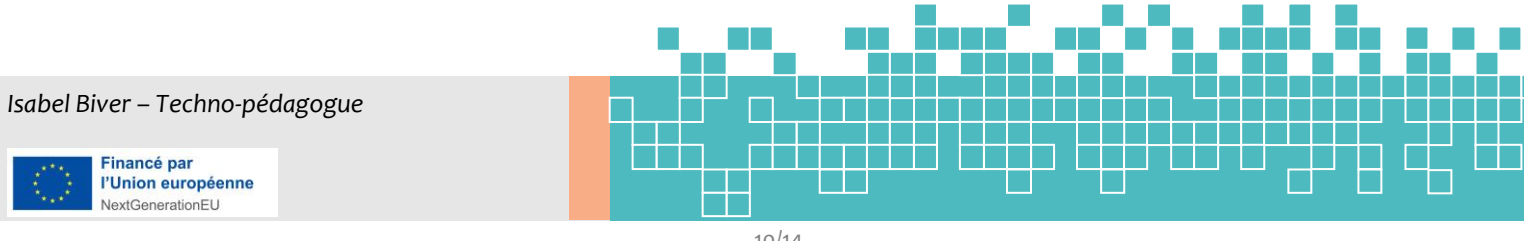

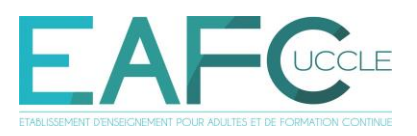

11. Finalement, une fois la connexion établie, les logiciels de la suite Microsoft Office 365 deviennent accessibles localement (<u>pas</u> en version web, cf. p.7).

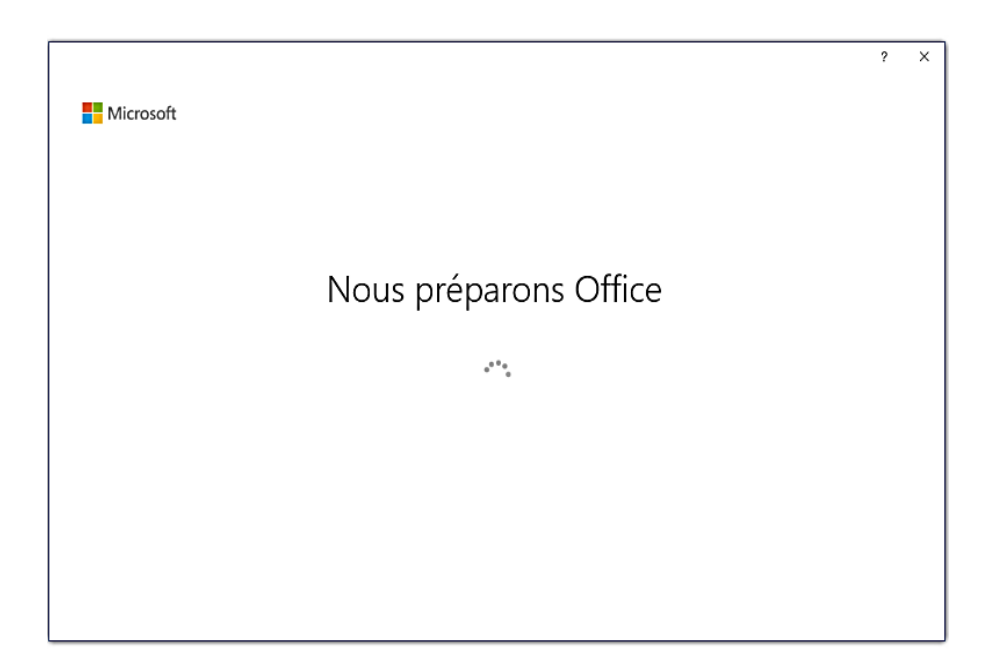

#### <u>\* Si vous souhaitez configurer votre adresse @eafc-uccle.be sur votre propre</u> <u>logiciel de messagerie</u>

Vous pouvez utiliser Outlook en ligne mais aussi, au choix, configurer votre compte sur votre logiciel de messagerie (Outloook, Thunderbird, Mail (Mac)):  $\rightarrow$  ci-dessous.

- Pour PC : Paramètres POP, IMAP et SMTP Support Microsoft (ci-dessous)
- ➢ Pour Mac : → Configurer le courrier électronique dans Mac OS X Mail -

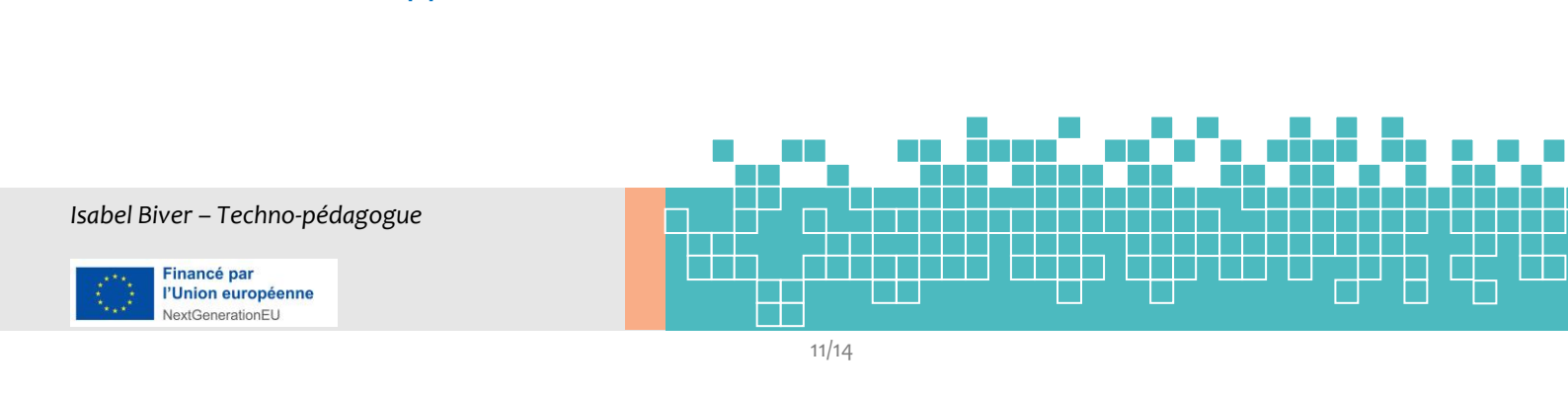

 $\rightarrow$  <u>Support Microsoft</u>

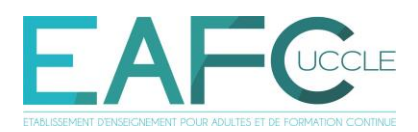

## Paramètres POP, IMAP et SMTP

Outlook pour Microsoft 365, Outlook pour Microsoft 365 pour Mac, Outlook 2021, Plus...

Vous pouvez utiliser Outlook pour lire et envoyer du courrier à partir de Yahoo, Gmail, Hotmail et d'autres comptes de courrier. Si vous voulez ajouter manuellement un autre compte de messagerie à Outlook, vous devrez peut-être utiliser la configuration avancée. Voir Ajouter un compte de messagerie pour Outlook.

Vous aurez besoin des paramètres de serveur entrant (POP ou IMAP) et de serveur sortant (SMTP) de votre fournisseur de courrier. Voici une liste de ces paramètres pour plusieurs fournisseurs de courrier. Si le vôtre n'est pas répertorié ici, demandez à votre fournisseur de messagerie de vous l'envoyer.

| Fournisseur de<br>courrier | IMAP Paramètres       | Paramètres POP        | Paramètres SMTP        |
|----------------------------|-----------------------|-----------------------|------------------------|
| Microsoft 365              | Serveur :             | Serveur :             | Serveur :              |
| Outlook                    | outlook.office365.com | outlook.office365.com | smtp.office365.com     |
| Hotmail                    | Port : 993            | Port : 995            | Port : 587             |
| Live.com                   | Chiffrement : SSL/TLS | Chiffrement : SSL/TLS | Chiffrement : STARTTLS |
| MSN                        | Serveur : imap-       | Serveur : pop-        | Serveur : smtp-        |
|                            | mail.outlook.com      | mail.outlook.com      | mail.outlook.com       |
|                            | Port : 993            | Port : 995            | Port : 587             |
|                            | Chiffrement : SSL/TLS | Chiffrement : SSL/TLS | Chiffrement : STARTTLS |

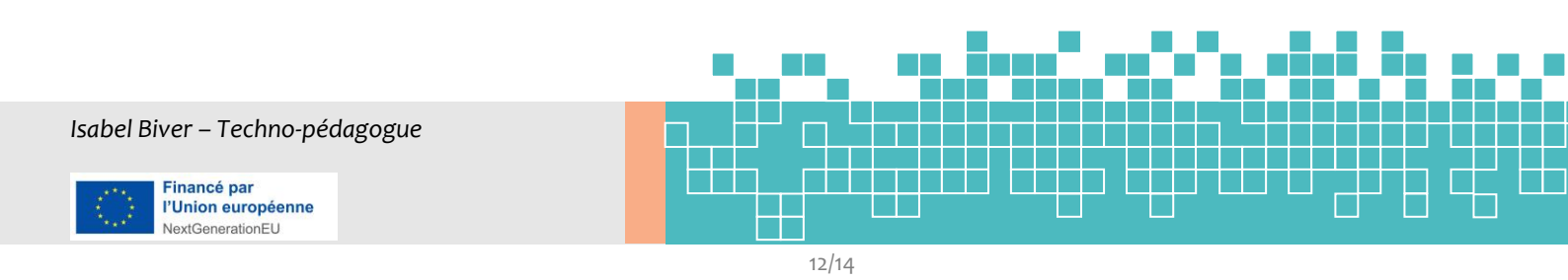

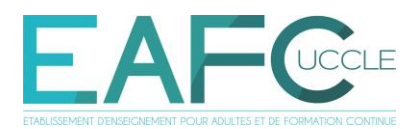

### II. Utiliser Office 365

 $\rightarrow$  rdv individuel avec Isabel Biver / formation collective / tutos sur Teams ou :

Guide Microsoft 365 pour les écoles (sharepoint.com)

<u>Kit de ressources Microsoft pour les enseignants sur Microsoft Learn</u> <u>Microsoft Learn</u>

Formation Outlook - Support Microsoft

<u>TEAMS</u>

[Webinar] Favorisez la collaboration en classe et dans votre établissement avec Teams ! - YouTube

### III. Se connecter à Moodle

Pour vous connecter à Moodle, plutôt que la « **Connexion à votre compte** », préférez la « **Connexion avec Microsoft** » (mêmes identifiants, cf. point 2, p.4).

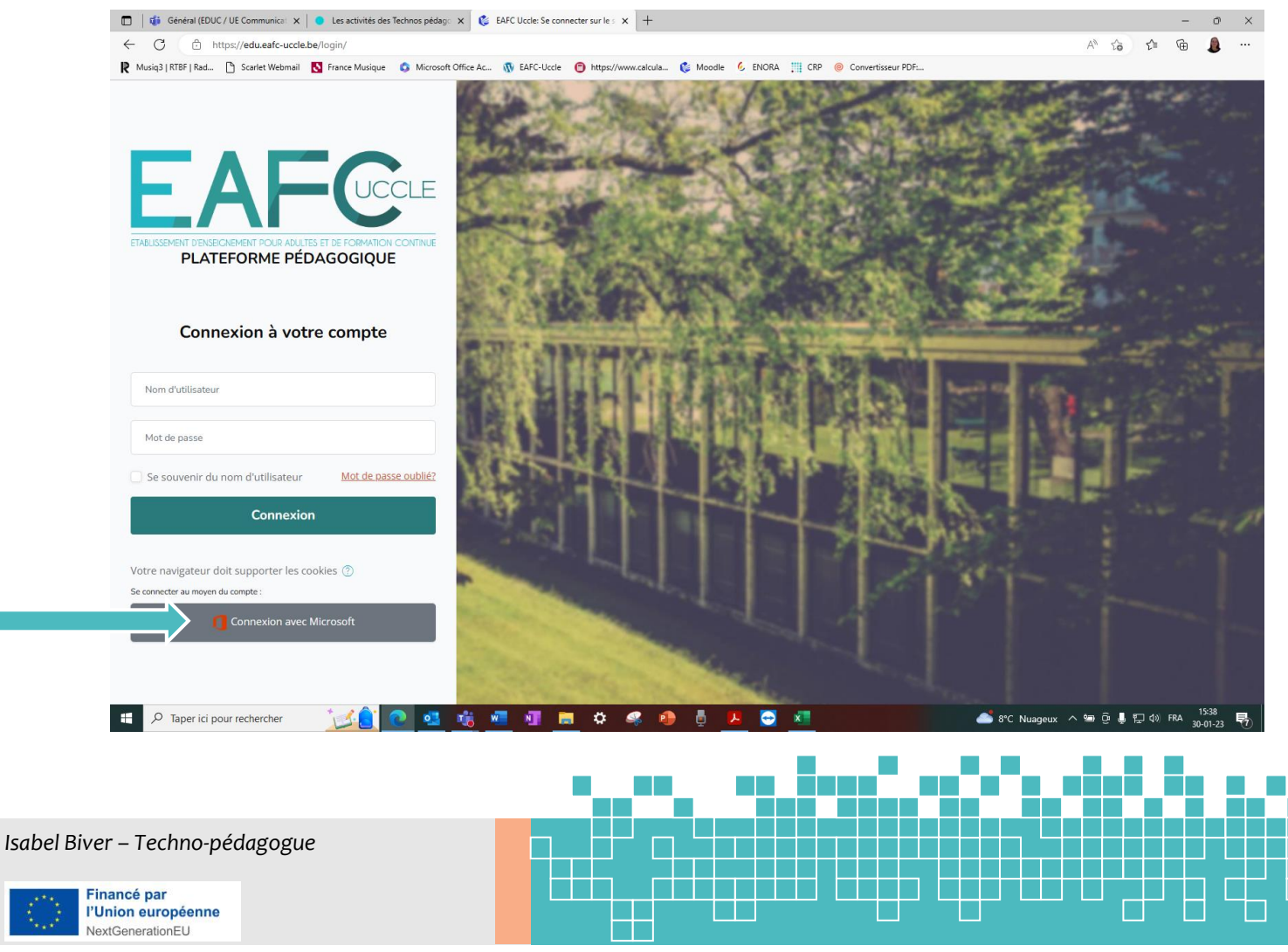

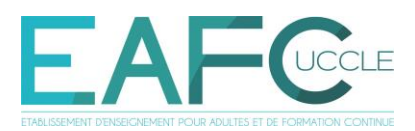

### IV. Mais pourquoi utiliser cet outil?

#### Pour le personnel enseignant, administratif & la Direction + étudiants :

- Respect de la vie privée (communication via @dresse privée) et du RGPD (Règlement général de protection des données) voté par l'<u>UE</u>
- Facilité de communication :
  - <u>TOUTES</u> les adresses @eafc-uccle.be (professeurs, administration & direction) et @student.eafc-uccle.be (étudiants) y figurent : il suffit de connaître le nom de votre destinataire.
- Préparation à des cours en ligne ou de l'hybridation
  - Plateforme d'enseignement à distance, via Teams (dépôt de fichiers, cours en ligne)
- « Bureau en ligne » + Espace collaboratif :
  - Accès compris à toute la suite Office (Word, PowerPoint, Excel, Teams etc...), avec coût de la licence prise en charge par l'école
  - Outlook est lié à Teams
  - Partage de fichiers
  - o Système disponible en ligne, donc partout
  - $\circ$  Etc. etc.
- Uniformiser la communication interne et externe de l'école

#### Pour les étudiants :

- Favoriser / augmenter leur intégration numérique
  - Les familiariser à l'utilisation d'outils, pour les préparer / continuer à les former au monde professionnel
  - Faciliter la transition numérique
  - o Leur offrir l'accès et l'utilisation gratuits à la licence Microsoft
  - Vers plus d'employabilité, à moyen et long terme

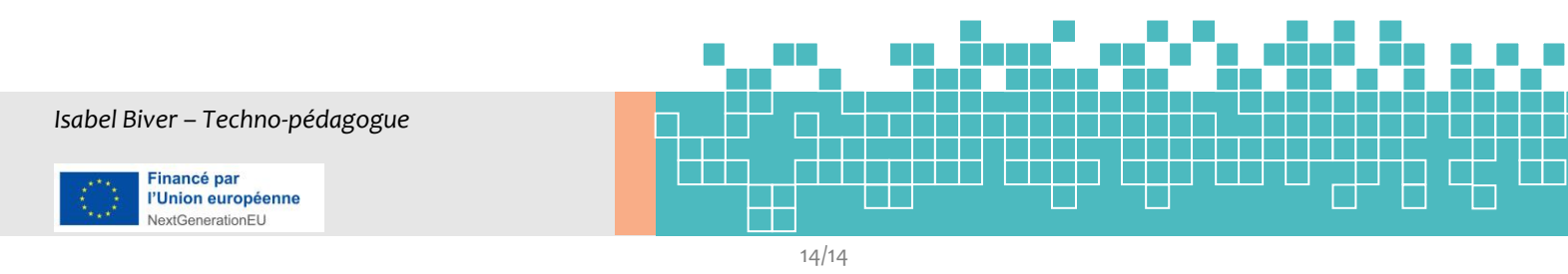